## To set up RBDigital, go to the following link: <u>https://iconnct.rbdigital.com</u>

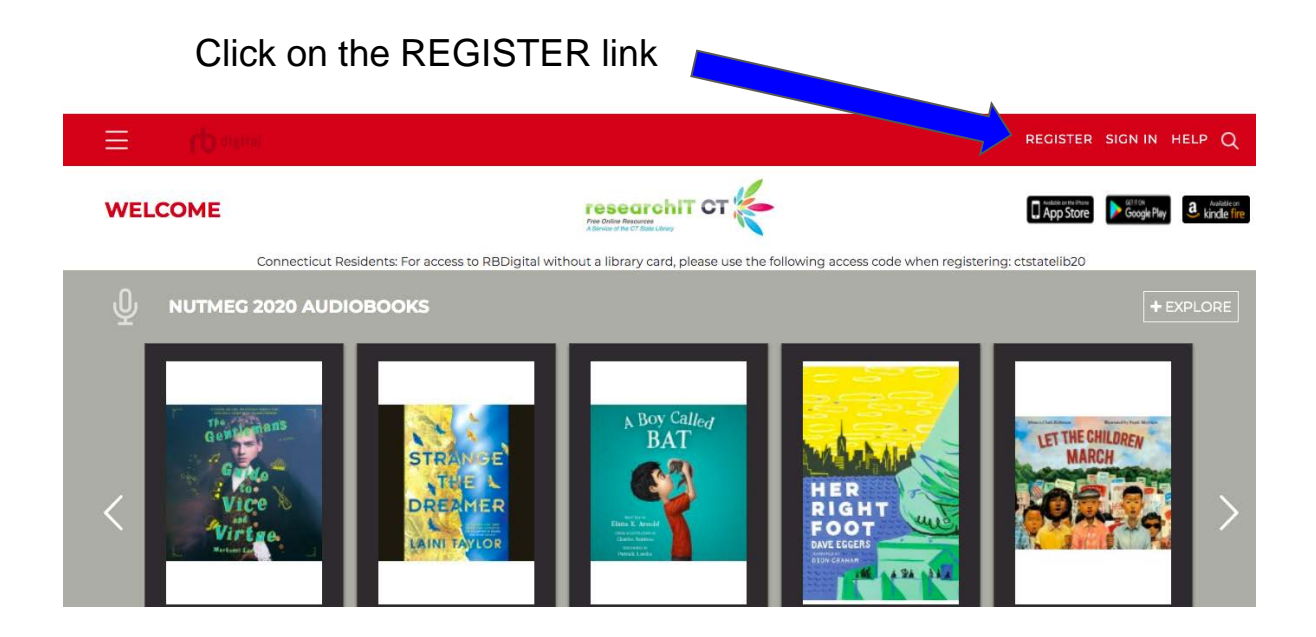

## **Registering your RBDigital Account**

- 1. Click on Register in the upper right hand corner
- 2. Type in your username your ID number (999...)
- 3. Create a password EHF or M and date of birth (EHF012210)
- 4. For your first name AND lastname, type in your ID number (999...)
- 5. Enter Postal Code: 06118
- 6. Use your google address for email -<u>IDnumber@easthartford.org</u> or <u>firstinitial.LastfiveIDnumbers@ehsunsetridge.org</u>
- 7. Use the school's zip code 06118
- 8. On the left side, under Library Information, enter the access code ctstatelib20
- 1. Click on the I ACCEPT THE PRIVACY POLICY checkbox

| LOGIN INFORMATION                       | YOUR INFORM    | YOUR INFORMATION |  |
|-----------------------------------------|----------------|------------------|--|
| USERNAME*                               | FIRST NAME*    | FIRST NAME*      |  |
| PASSWORD                                | LAST NAME*     | LAST NAME*       |  |
| CONFIRM PASSWORD*                       | EMAIL*         | EMAIL            |  |
| LIBRARY INFORMATION                     | CONFIRM EMAIL* |                  |  |
| ACCESS CODE*                            | POSTAL CODE*   | POSTAL CODE*     |  |
| I accept the Terms of Service and Priva | cy Policy *    |                  |  |
| *Required fields                        |                |                  |  |
|                                         | CANCEL         | REGISTER >       |  |
|                                         |                | digital          |  |

- Search for audiobooks and ebooks
- To borrow a book, click CHECKOUT (click on CHAPTERS to listen)
- To add book to wishlist, click ADD TO WISHLIST

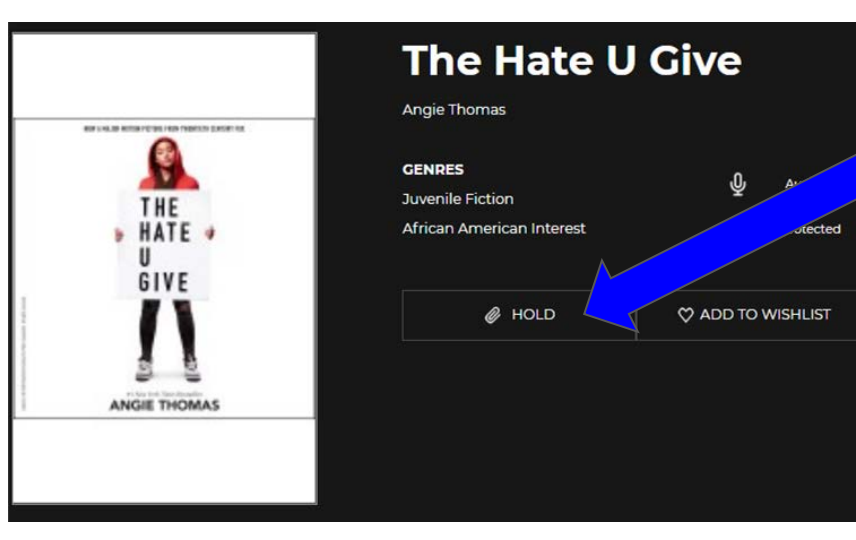

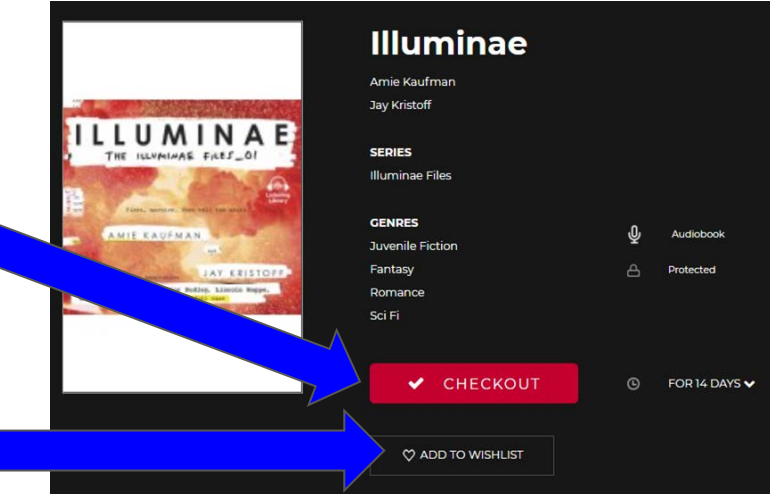

- If book is out, click HOLD
- Click on the RBDigital app on your desktop
- Login with your information
- Listen to your book! :)